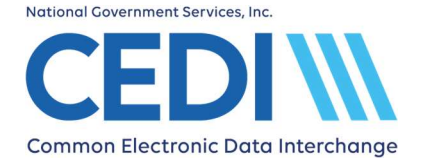

# **Enroll to use the CEDI Claims Portal (CCP)**

| Enroll to use the CEDI Claims Portal (CCP)                   | . 1 |
|--------------------------------------------------------------|-----|
| Step 1 - I am a Direct Claim Entry User (CEDI Claims Portal) | 1   |
| Step 2 - What type of form would you like to complete?       | 1   |
| Step 3 - CEDI Registration Form                              | 2   |
| Step 4 - Submitting the Packet                               | 6   |
| Tracking My Enrollment Packet and Checking Status            | . 7 |

# Step 1 - I am a Direct Claim Entry User (CEDI Claims Portal)

Select "Direct Claim Entry User (CEDI Claims Portal)" to enroll to use the CEDI Claims Portal or update your CEDI Claims Portal access.

Direct Claim Entry User (CEDI Claims Portal)

- Select this option if you wish to utilize the CEDI Claims Portal (CCP) and need to:
- Obtain a new Trading Partner ID
- Update a Trading Partner ID
- Add a CEDI Claims Portal user to your Trading Partner ID
- Add transactions to a Trading Partner ID
- Reactivate an inactive Trading Partner ID

The CEDI Claims Portal will allow you to submit electronic claims directly without the need for a Network Service Vendor.

**Click Next.** 

## **Step 2 - What type of form would you like to complete?**

# Select "I want to obtain, update or reactivate a CEDI Claims Portal User ID and/or Trading Partner ID".

I want to obtain, update or reactivate a CEDI Claims Portal User ID and/or Trading Partner ID Select this option if you want to create a new Trading Partner ID, a new User ID, or if you already have one and need to make changes.

#### **Click Next.**

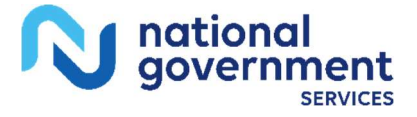

# **Step 3 - CEDI Registration Form**

### **Supplier Information**

| Supplier Information |   |                                     |
|----------------------|---|-------------------------------------|
| Supplier Name*       |   |                                     |
| Street Address*      |   |                                     |
| City*                |   |                                     |
| State*               | • | ZIP Code*                           |
| User First Name*     |   | User Last Name*                     |
| Title*               |   |                                     |
| Email*               |   |                                     |
| Verify Email*        |   |                                     |
| Phone Number*        |   | Extension                           |
|                      |   | ① Complete all fields marked with * |

#### **Supplier Name**

The Supplier Name must match the Legal Business Name, including punctuation, exactly as it is on file with PECOS.

To verify the Supplier/Provider name, please contact the NPEAST at 1-866-520-5193 or NPWEST at 1-866-238-9652 or access PECOS at https://pecos.cms.hhs.gov/pecos/login.do.

#### Street Address, City, State, and ZIP Code

This is the physical location/business address for supplier.

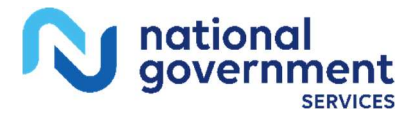

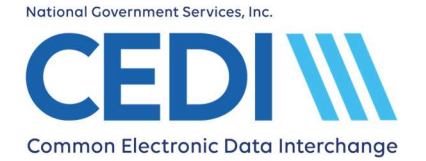

### Common Electronic Data Interchange Claims Portal Enrollment

#### User First Name, User Last Name, and Title

This is the person who will be using the CEDI Claims Portal for direct claim entry and submission. The person listed here will be assigned a user ID to log into the CEDI Claims Portal.

The **Title** field should have the person's title at the company.

Each CEDI Claims Portal user must complete a form to receive their own unique user ID. CEDI Claims Portal users must not share user IDs, and/or passwords.

#### Email

The email address entered in this field will be used by CEDI Enrollment to send communication regarding the enrollment packet. Please be sure to use an email address that is frequently checked.

#### **Phone Number**

The phone number entered in this field should be for the primary contact and may be used for communication regarding the enrollment packet.

### **NPI/PTAN(s)** Information

| NPI(s)/PTAN(s) Information<br>You can enroll up to 25 NPI(s)/PTAN( | mation<br>s) on this form. |                         |                                      |
|--------------------------------------------------------------------|----------------------------|-------------------------|--------------------------------------|
|                                                                    | Enter NPI/PTAN             | Upload an NPI/PTAN file |                                      |
| NPI*                                                               |                            |                         |                                      |
| PTAN*                                                              |                            |                         |                                      |
| Clear                                                              |                            |                         | Add                                  |
|                                                                    |                            |                         | () Complete all fields marked with * |

#### **Adding NPIs and PTANs**

There are two (2) options for adding NPIs and PTANs.

- Enter NPI/PTAN Manually enter the NPI and PTAN in the NPI and PTAN fields. Select the "Add" button to add them to the form. Up to 25 NPI/PTAN combinations may be added to your enrollment packet.
- **Upload an NPI/PTAN File** Follow the instructions to download, enter, and upload a file with all your NPI/PTANs listed. Up to 25 NPI/PTAN combinations may be added to your enrollment packet.

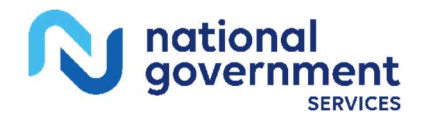

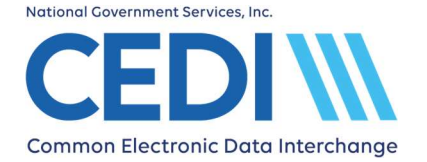

If you enter multiple NPIs/PTANs, they must have the same Supplier Name in PECOS and match what is entered on the form.

Note: If an NPI and PTAN combination is added and then needs to be removed from the form, select the Remove icon to remove it from the list.

#### NPI

This is the National Provider Identifier (NPI).

- The NPI is a ten (10) digit number.
- To apply for an NPI, you must contact the National Plan and Provider Enumeration System (NPPES) at 800-465-3203 or visit them online at https://nppes.cms.hhs.gov/NPPES/Welcome.do.
- New third party billers (Billing Services and Clearinghouses) who are requesting a Trading Partner ID will enter "000000000" (ten zeros) if they do not have established clients.

#### PTAN

This is the unique Medicare Durable Medical Equipment (DME) supplier number assigned by the National Provider Enrollment Eastern Region (NPEAST) or Western Region (NPWEST).

- The PTAN is a ten (10) digit number
- It can be referred to as the following:
  - Supplier or Provider number
  - Medicare DME number

If you are unsure what this number is or need more information about receiving this number, please contact either the NPEAST or the NPWEST:

For NPEAST, verify this information at 866-520-5193 or visit their website at https://www.novitas-solutions.com.

For NPWEST, verify this information at 866-238-9652 or visit their website at https://www.palmettogba.com.

### What Transactions will you Authorize for this Submitter?

| What Transactions will you Authorize for this Submitter?              |                                                                                              |  |
|-----------------------------------------------------------------------|----------------------------------------------------------------------------------------------|--|
| Claim Submission<br>Send ASC X12 837 Medicare claims as a batch file. | Payment Remittance Advice<br>Receive an Electronic Remittance Advice (ERA) ASC X12 835 file. |  |
|                                                                       | Complete all fields marked with *                                                            |  |

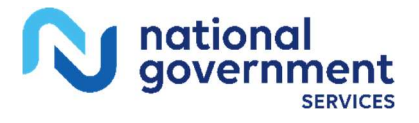

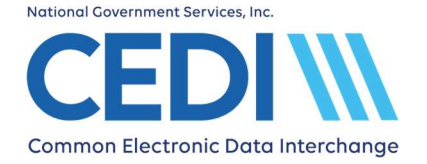

#### Transactions

The following transaction options are available to exchange with the CEDI Claims Portal.

• Claim Submission: Health Care Claims (837 v5010A1)

Select this transaction if the CEDI Claims Portal User will be sending electronic health care claims to CEDI in the X12 837 Professional format.

• Payment Remittance Advice: Health Care Payment/Advice (835 v5010A1)

Select this transaction if the CEDI Claims Portal User will be receiving Electronic Remittance Advice (ERA) in the X12 835 format instead of a standard paper remittance advice.

**NOTE:** Once the 835 Health Care Claim Payment/Advice transaction is setup, you will not be able to return to paper remittances.

Select the type of transactions on the form you are planning to send and/or receive.

### **Trading Partner Information**

| Trading Partner Information | on                                  |
|-----------------------------|-------------------------------------|
| Action*                     | •                                   |
|                             | ① Complete all fields marked with * |

#### Action

- Select New Trading Partner ID
  - Request a new Trading Partner ID.
- Select Update Trading Partner ID
  - Updating or adding transactions to your CEDI Claims Portal (CCP) User ID.
  - Adding a CCP User ID
  - Adding an additional CCP User ID

A field will then be provided for your Trading Partner ID.

- Select Reactivate Trading Partner ID
  - Reactivate your own inactive Trading Partner ID.

A field will then be provided for your Trading Partner ID.

NOTE: The Trading Partner ID cannot belong to or be used by a Clearinghouse or Billing Service.

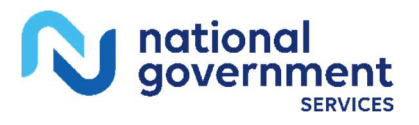

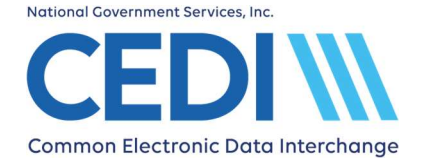

### Common Electronic Data Interchange Claims Portal Enrollment

#### **Trading Partner ID**

A Trading Partner ID is assigned by CEDI and is used to log in and exchange electronic transactions with CEDI (e.g., 837 claims, 835 ERAs, 276/277 claims status and responses, or NCPDP claims). This is also referred to as a Submitter ID.

Valid Trading Partner IDs will only start with the letters A, B, C, or D; followed by the numbers "08" and then six additional numbers.

Examples of a valid Trading Partner ID format include:

- A08123456
- B08123456
- C08123456
- D08123456

### **Authorized Signature**

| DME Authorized Supplier Signature First Name* | DME Authorized Supplier Signature Last Name* |
|-----------------------------------------------|----------------------------------------------|
| DME Supplier Title*                           |                                              |
|                                               |                                              |
| 2023-11-17                                    |                                              |
|                                               | ① Complete all fields marked with *          |

#### DME Authorized Supplier Signature First Name and Last Name

The authorized or delegated official will enter their name in the first and last name fields. Enter the name exactly as it appears in PECOS including punctuation. Please do not use initials or nicknames.

PECOS can be accessed at https://pecos.cms.hhs.gov/pecos/login.do to verify how the authorized or delegated official's name is listed.

**Important:** Clearinghouses, Billing Services and/or other Third Party Entities are NOT ALLOWED to sign enrollment forms and must not submit them on behalf of the supplier.

#### **DME Supplier Title**

Enter the title for the authorized or delegated official.

### **Step 4 - Submitting the Packet**

Click the Submit button to submit your enrollment request to CEDI for processing. Once your packet is submitted, a confirmation message is displayed on the screen with the

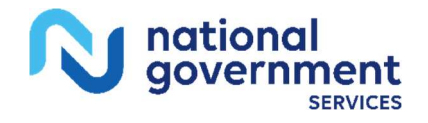

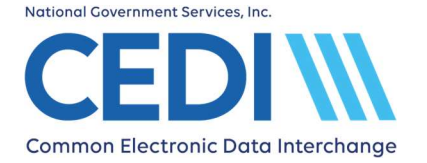

### Common Electronic Data Interchange Claims Portal Enrollment

assigned Packet ID (PID) number. This completes the submission process. You will be given the options to Print This Packet, Finish and Exit, or Start New Packet.

- a. Print This Packet This would be for your own reference and the only opportunity to print the packet. The packet is not faxed to CEDI for processing.
- b. Finish and Exit This will return you to the CEDI Home page.
- c. Start New Packet If you wish to submit more than one (1) enrollment packet, this will return you to the beginning of the Guided Enrollment Process to enter information for your next packet.

The PID for your submitted packet will be emailed to your email address submitted on the enrollment packet.

# **Tracking My Enrollment Packet and Checking Status**

Once your packet is submitted (See the section on Submitting the Packet), a confirmation message is displayed on the screen with the assigned Packet ID (PID) number. The PID will be sent to the email address provided on the enrollment packet. It will also be listed on the printed packet if you choose to print the packet for your reference. **Note:** The enrollment packet is **NOT** faxed to CEDI for processing.

The PID number can be used to check the status of the packet through the online CEDI Enrollment Status Tool 24 hours a day, 7 days a week. The Enrollment Status Tool is available on the CEDI website https://www.ngscedi.com under Self-Service Tools. Status can be checked using the PID or the NPI, PTAN, and date of the online submission. More detailed instructions are provided on the CEDI website.

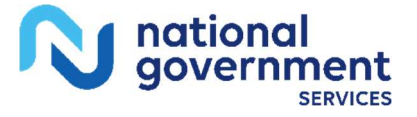